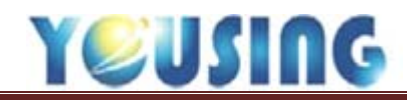

### 欠卡作業

當病患未帶卡片前來就診時,請用欠卡作業流程協助患者就醫,之後再請患者帶 IC 卡來補卡。

| ▲ //// //// ////////////////////////// | 🛃 掛號          |               |               |              |    |     |                      | X          | ηĽ    |
|----------------------------------------|---------------|---------------|---------------|--------------|----|-----|----------------------|------------|-------|
| 基本資料                                   | 掛號日期          | 106/11/01     | 時間 11:17      |              |    |     | 根管治療                 | 銀粉充填       |       |
| 編號                                     | 应验            | 004           | · 神上 /才       | IC序號         |    | 牙   | 周病手術(含刮除術)           | 口腔外科手術包括拔牙 | ľ     |
| 姓名                                     | האפידר,       | 004           |               | 就醫類別         | 清空 | 代號  | 說明                   | ·          | PA    |
| 主訴                                     | 生日            | 077/05/05     |               | 其他身份         |    | 001 | 牙齒敏感                 |            |       |
| 約診                                     | 身份證號          | 11106-004     | 80.88         | 異常代碼         | 其他 | 002 | 牙齒不舒服                |            | i i i |
| 備註                                     | 疟麻纑嘂          | 07705054      |               |              |    | 003 | 牙齒變色                 |            |       |
| 「屋主」                                   | 7141527788376 | 0770505A      |               | B000 卡片不良    |    | 004 | 才國角周洞<br>平斷          |            | 41    |
| 下边约约                                   | 姓名            |               |               | A020 網路故障    |    | 005 | 」<br>」<br>」<br>道補物掉落 |            |       |
|                                        | 性別            | 男 💌           | 29/5/26       |              |    | 007 | 塞食物                  |            |       |
| 01271C(                                | 身心障礙          | .無            | •             |              |    | 800 | 咬了不舒服                |            |       |
| 01272C(                                | IC卡身份         |               |               | C002 18歲以下兒少 |    | 009 | 定檢                   |            |       |
| 91014C(                                |               |               | <b>=</b> **** | G000 新特約     |    | 010 | 補過吃東西會酸              |            |       |
| 口篩(無)                                  | <u> </u>      |               | 更新IC          | <b>一</b>     |    | 011 | 約診補灶才                |            |       |
| 進行中療精                                  | 主治醫師          | COLUMN STREET | •             |              |    | 常用  | 預防保健 窩溝封填            | 窩溝封填評估 其他  |       |
| 90015                                  | 主訴            | 牙齒有窩洞         |               |              | _  |     |                      |            |       |
| 90013                                  | w+            |               |               |              | _  |     |                      |            |       |
|                                        | 19月11土        |               |               |              | _  | 就   | 醫 AB療程               | 塗氟   欠卡    | 諕     |
|                                        |               |               |               |              |    |     |                      |            |       |
|                                        |               |               |               |              | _  |     | 掛號ス                  | 不取卡        |       |
| 印IC<br>醫令                              | en ±1         |               | 仁我两部          | ゆるナロ         |    |     |                      |            |       |
| EH                                     | 電話            |               | 行動電話          | 2010年1月11日   |    |     |                      |            |       |
| 106/09/2                               | 介紹人           |               | 郵遞區號          | 親友欄 TTT      |    |     |                      |            |       |
| 106/09/2                               | 地址            |               |               |              |    |     | 取                    | 消          |       |
| 106/09/1                               | 10            | 00000 +       |               |              |    |     |                      |            | 2     |

1、請手動輸入病患基本資料、主訴、主治醫師或查詢病患資料後,點選欠卡鈕。

| 定  | 報表 | 長中心 | 病  | 患關 | 懷   | 系統設定 | IC卡設定         | 關於 | 離開      |                  |              |       |          | -     |    |          |    |             |     |     |
|----|----|-----|----|----|-----|------|---------------|----|---------|------------------|--------------|-------|----------|-------|----|----------|----|-------------|-----|-----|
| )  | 管  | 理者  | 全部 | }  | •   | 序    | <b>• &gt;</b> | 1  |         | 06/11/01 💽       | <b>全</b>     | 早(    | <b>中</b> | R U   | 費  | \$       |    | Pro<br>nage | P/  | ACS |
| 05 | 1  | 1   | 0  | 措  | 號   | 取卡   | 病歷(           | 約  | eTou    | ch 🛔 資料 🔮        | <b>v</b> 卡明細 |       | ię)      | ✔IC認證 | 醫事 | 人員<br>認證 | PA | cs          | PAC | s   |
|    | 叫號 | No. | 患者 | 病歷 | 序   | 狀態區  | 姓名            | 艑  | 號       | 醫師               | 約時           | 掛號    | 等待       | IC序號  | 優免 | 健保       | 合計 | 結束          | 約   | 退/刪 |
|    |    |     | 1  | 0  | 003 |      | 12            | 0' | 770505A | <b>9</b> 99 2005 |              | 11:01 | 0        | ??    |    |          | 0  |             |     |     |
| ╡  |    |     |    |    |     |      |               |    |         |                  |              |       |          | 2     |    |          |    |             |     |     |

2、主畫面的 IC 序號欄位,則會呈現??

3、當看診完,病歷務必輸入完畢且決定押金金額後,回到主畫面點選收費鈕,進到批價畫面。

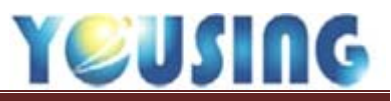

| ₩價     |      |       |      | 23       |
|--------|------|-------|------|----------|
| 患者身份 無 |      | ▼ 優   | 待身份  | .無       |
| 掛號費    |      | 0 折打  | 口掛號費 | 0        |
| 部份負擔   |      | 0 折扣部 | 鄒份負擔 | 0        |
| 藥品部份負擔 |      | 0     | ■ 僅  | 記憶本次優待身份 |
| 無()    |      | •     | 小計   | 0        |
|        |      |       |      |          |
|        |      | 其论    | 2金額  | 0        |
|        |      |       | 押金   | 650      |
|        |      | 應山    | 收金額  | 650      |
|        |      | 退效    | 豊金額  | 0        |
|        |      |       | 合計   | 650      |
|        | 印掛號單 | 印收據   | 取消   | 金額正確     |

4、進到批價畫面,輸入押金金額。

\*此處的押金金額包括原本應收的掛號費與部份負擔;

病患若有優待身份,統一於補卡時選擇。

5、點選印收據鈕,即可列印押金收據。

下圖為押金收據格式

|                 |     |    |    |     | 18 |   |
|-----------------|-----|----|----|-----|----|---|
| 茲收到             | TTT |    |    |     | 先生 | ŧ |
| 欠卡押金            |     |    |    | 650 | 元  | 整 |
| 请於十日內:          | 攜健保 | 卡與 | 本單 | 據至  | 诊所 | 補 |
| 卡、谢谢!           |     |    |    |     |    |   |
| 卡,謝謝!<br>比押金包含: | 掛號費 | 及部 | 份負 | 擔。  |    |   |

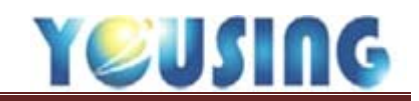

# 補卡作業(IC 卡)

| 管 | 理者  | 全部 | 5  |   | 序        | ) <b>(</b> | <b>)</b> (106 | /11/06 1 | <b>(2</b> ) | 早) | <b>†</b> | 晚山     | 收費 | \$ | ) ( e | Pro<br>nage | PA  | cs  |
|---|-----|----|----|---|----------|------------|---------------|----------|-------------|----|----------|--------|----|----|-------|-------------|-----|-----|
|   | 0   | 0  |    | 號 | <b>\</b> | 病歷         | eTouch        | ▲ 資料     | 欠卡明細        |    | 醫令       | ✔IC 認證 | 醫事 | 人員 | PA    | cs          | PAC | s   |
| 號 | No. | 患者 | 病歷 | 序 | 狀態區      | 姓名         | 編號            | 醫師       | 約時          | 掛號 | 等待       | IC序號   | 優免 | 健保 | 合計    | 結束          | 約   | 退/刪 |

# 1、點選欠卡明細鈕。

| LA L | 2 欠補卡明細表  | 1 171,45,45 | 1.0.0 |     | 81 48   | TIM   |      | 1.110 | 1.81 | ~   | 12.1  | <u> </u> |
|------|-----------|-------------|-------|-----|---------|-------|------|-------|------|-----|-------|----------|
|      | 今天日期      | 106/11/06   | 未處理   | 的資料 | 七日內已處理的 | 全部欠(補 | )卡資料 |       |      |     |       | 離開       |
|      | 就聲曰期      | 病歷編號        | 患者姓名  | 電話  | 醫師      | 押全    | 虚理日  | 處理方式  | 補卡序  | 退押全 | 虚理人   |          |
|      | 106/11/01 | 0770505A    | T     |     | 醫師      | 650   |      | 欠卡    |      |     | 0 管理者 | 早        |
|      |           |             |       | 7   |         |       |      |       |      |     |       |          |
|      |           |             |       | -   |         |       |      |       |      |     |       |          |
|      |           |             |       |     |         |       |      |       |      |     |       |          |
|      |           |             |       |     |         |       |      |       |      |     |       |          |
|      |           |             |       |     |         |       |      |       |      |     |       |          |
|      |           |             |       |     |         |       |      |       |      |     |       |          |
|      |           |             |       |     |         |       |      |       |      |     |       |          |
|      |           |             |       |     |         |       |      |       |      |     |       |          |
|      |           |             |       |     |         |       |      |       |      |     |       |          |
|      |           |             |       |     |         |       |      |       |      |     |       |          |
|      |           |             |       |     |         |       |      |       |      |     |       |          |
| ١    | 補卡        | 1 👝         |       |     |         |       |      |       |      |     |       |          |
| l    | 25115-100 | 4 <b>3</b>  |       |     |         |       |      |       |      |     |       |          |
|      | 没収押金      | J           |       |     |         |       |      |       |      |     |       |          |
|      | 取消欠卡      | J           |       |     |         |       |      |       |      |     |       |          |
|      |           |             |       |     |         |       |      |       |      |     |       |          |

- 2、進入欠補卡明細表,點選要補卡的病患。
- 3、點選補卡鈕。

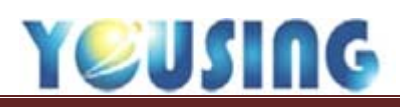

| 🛃 煜興牙醫診所 北極               | 星牙醫資訊管理系 | 統 V1.9.0.07        |          |           |           |        | W7111   |        | l        |                    | } |
|---------------------------|----------|--------------------|----------|-----------|-----------|--------|---------|--------|----------|--------------------|---|
| 基本資料健保                    | 保作業 預約   | 項目設定 報表中           | 心 病患關懷 🧯 | 糸統設定 IC卡詰 | 設定 關於 離開  |        |         |        | <b>V</b> | 1                  |   |
| 2 欠補卡明細表                  | SA B     |                    |          |           |           |        |         |        |          | ePro<br>Image PACS | 0 |
| 今天日期 10                   | 06/11/06 | 未處理                | 的資料 七日   | 內已處理的     | 全部欠(補)卡資料 |        |         |        | 離開       | CS PACS            |   |
| 就醫日期                      | 病歷編號     | 患者姓名               | 電話       | 醫師        | 押金 處理日    | 虚理方式 社 | #卡序 退押金 | 處理人    | 12       | 結束 約 退冊            | η |
| 106/11/01                 | 0770505A |                    |          | 醫師        | 650       | 火卡     |         | 0 管埋者  | 무        |                    |   |
|                           |          |                    |          |           |           |        |         |        |          |                    |   |
|                           |          |                    |          |           |           |        |         |        |          |                    |   |
|                           |          |                    |          |           |           |        |         |        |          |                    |   |
|                           |          |                    |          |           |           |        |         |        |          |                    |   |
|                           |          |                    |          |           |           |        |         |        |          |                    |   |
|                           |          |                    |          |           |           |        |         |        |          |                    |   |
|                           |          |                    |          |           |           |        |         |        |          |                    |   |
|                           |          |                    |          |           |           |        |         |        |          |                    |   |
|                           |          |                    |          |           |           |        |         |        |          |                    |   |
|                           |          |                    |          |           |           |        |         |        |          |                    |   |
|                           |          |                    |          |           |           |        |         |        |          | 親友姓名               |   |
| 補卡                        | 異常代碼 🗿   | ₩                  |          |           |           | •      | 上次已收    | 650.0  |          |                    |   |
| シャーク                      | 就醫類別 0   | 2.牙醫門診             |          |           |           | •      | 合計      | 200    |          |                    |   |
|                           | 申報身份     | H10基層醫療 🔻          | 掛號費 15   | 0 自負額     | 50 藥品自負額  | 0      | 5 押金 [  | 650 取卡 | 寫卡       |                    |   |
|                           | 優待身份     | <b>m</b>           | 折扣掛號費    | 0 折扣自負額   | 0 小計      | 200    | 6 退還押金  | 450 取  | 消        |                    |   |
|                           |          | 無                  |          |           |           |        |         |        |          | J                  |   |
| 106/09/25 22 106/09/25 41 | 900199   | 75.初開東復行<br>10.VIP |          |           |           |        |         |        |          |                    |   |
| 106/09/11 18              | 89008    | 2.親戚朋友             |          |           |           |        |         |        |          |                    | ۷ |

4、若該病患有優待身份,則在此處選擇。

5、押金欄位:秀出上次的押金金額。

6、退還押金:押金欄-小計欄=退還押金

7、身份與押金確認好後,則按取卡寫卡鈕,系統即會自動取卡與寫入 IC 卡。

(故補卡前請務必先將病歷輸入完成,系統方可自動偵測補卡所需的就醫類別)

| 僧  | 理者  | 全部 | }  | 1   | 序 •        | <b>今</b> | 106        | /11/03 🕑 🤇 | <b>£</b>     | <b>₽</b> ) | <b>†</b> ) | 晚山     | 費     | \$  | ) (e | Pro<br>nage | P/  | ACS |
|----|-----|----|----|-----|------------|----------|------------|------------|--------------|------------|------------|--------|-------|-----|------|-------------|-----|-----|
| 2  | 1   | 0  | ł  | 號   | <b>D</b> + | 病歷       | 約 eTouch   | ▲ 資料 ● ク   | <b>v</b> 卡明細 |            | ię)        | ✔IC認證  | いいます。 | 人員  | PA   | cs          | PAC | s   |
| 叫號 | No. | 患者 | 病歴 | 序   | 狀態區        | 姓名       | 編號         | 醫師         | 約時           | 掛號         | 等待         | IC序號   | 優免    | 健保  | 合計   | 結束          | 約   | 退刪  |
|    |     | 1  | 0  | 001 | `          | 0000     | 1 0010202A | 醫師 D0001   |              | 11:20      | 201        | 020022 |       | H10 | 230  |             |     | 退   |

補卡完成後,主畫面的 IC 序號欄,將會秀出補卡的類別與卡號。

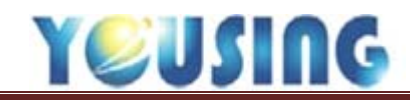

### 補卡作業(異常代碼)

| 僧 | 理者  | 全部 | 1  |    | · 序 · | ) ( <del>)</del> | 106    | /11/06 1    | <b>(2</b> ) | 早)( | <b>†</b> ) | 晚山            | 收費 | \$   |    | Pro  | P/  | ACS |
|---|-----|----|----|----|-------|------------------|--------|-------------|-------------|-----|------------|---------------|----|------|----|------|-----|-----|
| L | 0   | 0  | H  | 計號 | 取卡)   | 病歷               | eTouch | <b>1</b> 資料 | 欠卡明細        | IC  | 醫令         | <b>₽</b> IC認證 | 醫事 | 人員認證 | PA | cs)( | PAC | s   |
| 號 | No. | 患者 | 病歷 | 序  | 狀態區   | 姓名               | 編號     | 醫師          | 約時          | 掛號  | 等待         | IC序號          | 優免 | 健保   | 合計 | 結束   | 約   | 退刪  |

# 1、點選欠卡明細鈕。

|           | 106/11/06 |      | 田的姿彩 → | -日内已度理的 | ▲ ○ ○ ○ ○ ○ ○ ○ ○ ○ ○ ○ ○ ○ ○ ○ ○ ○ ○ ○ | *3 | **  | P- 28 | -24   | 23<br>一 23 |
|-----------|-----------|------|--------|---------|-----------------------------------------|----|-----|-------|-------|------------|
| 「武整日期     | 100/11/00 | 用去姓名 |        |         |                                         | 1  | 補卡序 | 退拥全   | 虚理人   |            |
| 106/11/01 | 0770505A  | T    |        | 醫師      | 650                                     | 欠卡 |     |       | 0 管理者 | 早          |
| L         |           |      | 2      |         |                                         |    |     |       |       |            |
|           |           |      | ~ ~    |         |                                         |    |     |       |       |            |
|           |           |      |        |         |                                         |    |     |       |       |            |
|           |           |      |        |         |                                         |    |     |       |       |            |
|           |           |      |        |         |                                         |    |     |       |       |            |
|           |           |      |        |         |                                         |    |     |       |       |            |
|           |           |      |        |         |                                         |    |     |       |       |            |
|           |           |      |        |         |                                         |    |     |       |       |            |
|           |           |      |        |         |                                         |    |     |       |       |            |
|           |           |      |        |         |                                         |    |     |       |       |            |
| 補卡        |           |      |        |         |                                         |    |     |       |       |            |
| 200 押金    | 43        |      |        |         |                                         |    |     |       |       |            |
| 取消欠卡      |           |      |        |         |                                         |    |     |       |       |            |
| - MAXI    |           |      |        |         |                                         |    |     |       |       |            |

- 2、進入欠補卡明細表,點選要補卡的病患。
- 3、點選補卡鈕。

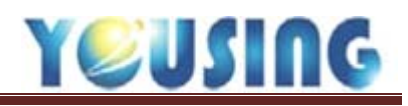

| F | 🖁 欠補卡明細表  | 10.05       |        |                                                                                                    |                  |       |      |      |     |       |        | 23 |
|---|-----------|-------------|--------|----------------------------------------------------------------------------------------------------|------------------|-------|------|------|-----|-------|--------|----|
|   | 今天日期 10   | 6/11/06     | 未處理的   | 資料(七日戸                                                                                                    | 的已處理的            | 全部欠(補 | )卡資料 |      |     |       |        | 離開 |
|   | 就醫日期      | 病歷編號        | 患者姓名   | 電話                                                                                                    | 醫師               | 押金    | 處理日  | 處理方式 | 補卡序 | 退押金   | 處理人    | 診  |
|   | 106/11/03 | 0770505A    | T      |                                                                                                    | 10               | 650   |      | 欠卡   |     | (     | )管理者   | 午  |
|   |           |             |        |                                                                                                    |                  |       |      |      |     |       |        |    |
|   |           |             |        |                                                                                                    |                  |       |      |      |     |       |        |    |
| H |           |             |        |                                                                                                    |                  |       |      |      |     |       |        |    |
|   |           |             |        |                                                                                                    |                  |       |      |      |     |       |        |    |
|   |           |             |        |                                                                                                    |                  |       |      |      |     |       |        |    |
| 1 |           |             |        |                                                                                                    |                  |       |      |      |     |       |        |    |
|   |           |             |        |                                                                                                    |                  |       |      |      |     |       |        |    |
| 1 |           |             |        |                                                                                                    |                  |       |      |      |     |       |        |    |
|   |           |             |        |                                                                                                    |                  |       |      |      |     |       |        |    |
|   |           |             |        |                                                                                                    |                  |       |      |      |     |       |        |    |
|   |           |             |        |                                                                                                    |                  |       |      |      |     |       |        |    |
|   |           | 4           |        |                                                                                                    |                  |       |      |      |     |       |        |    |
|   |           |             |        | 主 <i>牛 、</i> 01-12-16.83                                                                                                    | (和) 10 년 국가 10 년 | ).±<  |      |      | 1 . |       | 6      |    |
|   | 補卡        | 美市11% (000) |        | 退大、致損換的                                                                                                    | 3.别间-1例217机锤     | 伯     |      |      | J – |       |        |    |
|   | 沒收押金      | 私歯頬別 02.才   |        |                                                                                                    |                  | F0 #  |      | •    |     |       | 200 異常 | 取卡 |
|   | 取消欠卡 🗖    | 甲報身份 (H10)  | 昱眉醟滾 ▼ | 」<br>☆ 3 次 資 15(<br>→ 1 4 1 4 5 m 1 5 (<br>→ 1 4 1 4 5 m 1 5 (<br>→ 1 5 (<br>→ 1 5 ()))))))))))))))))))))))))))))))))) |                  | 50 樂  |      | 0    |     | "押金」( | 50     |    |
|   | 9         | 慢待身份 .無     | 折      | ·扣掛號費 (                                                                                                    | ) 折扣目負額          | 0     | 小計 2 | 00   | 退   | 遠押金 4 | 450 取  | (消 |
| Ľ |           |             |        |                                                                                                    |                  |       |      |      |     |       |        |    |

4、選擇符合的異常代碼。

- 5、若該病患有優待身份,則在此處選擇。
- 6、點選異常取卡鈕。

|   | 管  | 理者  | 全部 | 5  | •   | 序         | <u>م</u> | ) (106   | /11/03 💽 🤇 | <b>全</b> ) | 早(    | <b>中</b> | 晚<br>4        | 費  | \$       | ) (e<br>In | Pro<br>nage | P   | LCS |
|---|----|-----|----|----|-----|-----------|----------|----------|------------|------------|-------|----------|---------------|----|----------|------------|-------------|-----|-----|
| 5 | 2  | 1   | 0  | ł  | 卦號  | <b>取卡</b> | 病歷(二新    | eTouch   | ▲ 資料 欠     | 卡明細        | IC 🗄  | ię)      | <b>₽</b> 1C認證 | 醫事 | 人員<br>忍證 | PAC        | :s)(        | PAC | s   |
| H | 叫號 | No. | 患者 | 病歴 | 序   | 狀態區       | 姓名       | 編號       | 醫師         | 約時         | 掛號    | 等待       | IC序號          | 憂免 | 健保       | 合計         | 結束          | 約   | 退刪  |
|   |    |     | 1  | 1  | 003 |           | m        | 0770505A | 88 XXIII - |            | 16:11 | 0        | 02C001        |    | H10      | 230        |             |     | 退   |

補卡完成後,主畫面的 IC 序號,則會秀出補卡的異常代碼卡號。 (故補卡前請務必先將病歷輸入完成,系統方可自動偵測補卡所需的就醫類別)

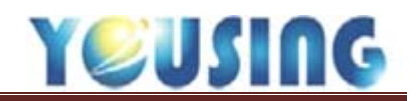

#### 沒收押金

申報前,確定欠卡患者不來補卡時,可將之前的押金沒收。\*請注意,沒收後,無法再補卡

| ſ | 23 欠補卡明細表 23 |          |                |  |    |       |      |      |     |     |       |    |  |  |
|---|--------------|----------|----------------|--|----|-------|------|------|-----|-----|-------|----|--|--|
|   | 今天日期 106     | 5/11/06  | 未處理的資料 七日內已處理的 |  |    | 全部欠(補 | )卡資料 |      |     |     |       | 離開 |  |  |
|   | 就醫日期 病歷編號    |          | 患者姓名 電話        |  | 醫師 | 押金    | 處理日  | 處理方式 | 補卡序 | 退押金 | 處理人   | 診  |  |  |
| 1 | 106/11/03    | 0770505A | m              |  |    | 650   |      | 欠卡   |     |     | 0 管理者 | 午  |  |  |
|   |              |          |                |  |    |       |      |      |     |     |       |    |  |  |
| Н |              |          |                |  |    |       |      |      |     |     |       |    |  |  |
|   |              |          |                |  |    |       |      |      |     |     |       |    |  |  |
|   |              |          |                |  |    |       |      |      |     |     |       |    |  |  |
|   | 補卡           |          |                |  |    |       |      |      |     |     |       |    |  |  |
| I | 沒收押金         | 1        |                |  |    |       |      |      |     |     |       |    |  |  |
| ľ |              | •        |                |  |    |       |      |      |     |     |       |    |  |  |
|   | 取消火卡         |          |                |  |    |       |      |      |     |     |       |    |  |  |
| L |              |          |                |  |    |       |      |      |     |     |       |    |  |  |

1、點選欠卡明細鈕,進到欠補卡明細表,選擇患者,點選沒收押金鈕。

| 欠補卡明細表    | 105.05   |      | _        |          | _                |              |      |     |     |       | 23 |
|-----------|----------|------|----------|----------|------------------|--------------|------|-----|-----|-------|----|
| 今天日期 1    | 06/11/06 | 未處理  | 里的資料<br> | 七日內已處理的  | 全部欠(補)           | 卡資料          |      |     |     |       | 離開 |
| 就醫日期      | 病歷編號     | 患者姓名 | 電話       | 醫師       | 押金               | 處理日          | 處理方式 | 補卡序 | 退押金 | 處理人   | 診  |
| 106/11/03 | 0770505A | m    |          |          | 650              |              | 欠卡   |     |     | 0 管理者 | 午  |
|           |          |      |          |          |                  |              |      |     |     |       |    |
|           |          |      | ſ        | 欠卡押金沒收   |                  | X            |      |     |     |       |    |
|           |          |      |          | ر<br>شتع | -<br>溶版 - 的拥全 65 | 0 元 嗎?       |      |     |     |       |    |
|           |          |      |          |          |                  |              |      |     |     |       |    |
|           |          |      |          |          |                  | 香 <u>(N)</u> |      |     |     |       |    |
|           |          |      |          |          |                  |              |      |     |     |       |    |
|           |          |      |          |          |                  |              |      |     |     |       |    |
|           |          |      |          |          |                  |              |      |     |     |       |    |
| 補卡        |          |      |          |          |                  |              |      |     |     |       |    |
| 沒收押金      |          |      |          |          |                  |              |      |     |     |       |    |
| 取消欠卡      |          |      |          |          |                  |              |      |     |     |       |    |

2、出現詢問視窗,確認患者選擇正確後,點選是鈕。

| 管   | 管理者 全部 「序」(今 106/11/03 ) 全 早 中 晩 收費 \$ ePro Image PACS       |    |    |     |     |     |          |            |    |       |    |      |    |    |    |    |   |     |
|-----|--------------------------------------------------------------|----|----|-----|-----|-----|----------|------------|----|-------|----|------|----|----|----|----|---|-----|
| 1   | 1 1 0 掛號 取卡 病歷 新 eTouch 道 資料 欠卡明細 IC 醫令 《IC認證 醫事人員 FACS PACS |    |    |     |     |     |          |            |    |       |    |      |    |    |    |    |   |     |
| 叫號  | No.                                                          | 患者 | 病歷 | 序   | 狀態區 | 姓名  | 編號       | 醫師         | 約時 | 掛號    | 等待 | IC序號 | 優免 | 健保 | 合計 | 結束 | 約 | 退/刪 |
| (1) |                                                              |    | 0  | 004 |     | m – | 0770505A | And colors |    | 16:59 | 0  |      |    |    | 0  |    |   |     |
|     |                                                              |    |    |     |     |     |          |            |    |       |    |      |    |    |    |    |   |     |

欠卡當日的 IC 序號與類別變成空白,表示沒收押金成功。